Fiche 12

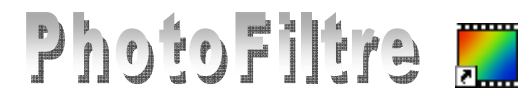

# Automatisation des tâches

La commande *Outils, Automatisation* de *PhotoFiltre* permet d'automatiser la diminution de taille et de poids d'un lot de photos mais permet aussi d'y ajouter en même temps d'autres modifications et de les exécuter en une seule fois.

Voir aussi le *Manuel de l'Utilisateur* pour *PhotoFiltre Studio*. Rubrique : *Automatiser des traitements* à la page : http://www.photofiltre-studio.com/doc/index.htm.

# Toutes les tâches envisageables en automatisation, par l'exemple

Prenons comme exemple 12 photos à transformer (diapo 1 à 12) téléchargeables à la page http://www.bricabracinfo.sfr.fr/Banque/thumb.html

## Préliminaires dans l'Explorateur Windows

- 1. Créer un dossier devant contenir les photos d'origine. Exemple : Photos Orig.
- 2. Copier les photos (pour cet exercice : diapo 1 à 12) dans ce dossier.
- 3. Créer un dossier devant contenir les photos modifiées. Exemple : Photos Modif.

### Dans PhotoFiltre :

- 4. Ouvrir *PhotoFiltre*. Il n'y a pas de fichier à ouvrir.
- 5. Activer la commande : *Outils, Automatisation*. La fenêtre *Automatisation* s'affiche à l'écran dans l'onglet *Fichier*.
  - > Afficher le dossier source (Photos Orig) créé précédemment en 1.

#### Remarque importante :

Le dossier affiché par défaut dans l'encadré *Dossier source* est le dossier d'ouverture que vous avez indiqué dans la commande : *Outils, Préférences,* rubrique : *Dossiers.* (Voir la Fiche 19). Les images affichées dans l'encadré *Images* sont celles contenues dans le dossier source affiché par défaut.

Cliquer sur pour afficher l'arborescence de votre disque dur et sélectionner ce dossier : les images de ce ossier s'affichent dans la fenêtre *Images*, à gauche.

Par défaut, toutes ces images affichées subiront les transformations que vous allez indiquer.

Afficher le dossier d'export (Pour notre exemple : Photos Modif). Par défaut, l'encadré est vide. Cliquer sur est our afficher l'arborescence de votre disque dur.

Remarque : Ces deux manipulations de recherche de dossiers impliquent une bonne maîtrise de l'organisation de vos fichiers sur votre disque dur. Revoir éventuellement la fiche *Révisions pour gérer vos fichiers dans l'Exporateur Windows* à cette adresse : http://www.bricaracinfo.fr/Details/prerequis.php

- Modifier éventuellement le type de Format source, le choix Toutes images va permettre de traiter toutes les images du dossier sélectionné quelque soit leur format : .jpeg, .gif, .bmp
- Cocher Sélection personnalisée si vous ne souhaitez pas modifier certaines images. Rappel pour faire une sélection sélective : cliquer sur les fichiers à sélectionner tout en appuyant sur la touche CTRL.
- Choisir dans la liste déroulante de Format d'export, le format dans lequel vont être réenregistrées les photos sélectionnées....
- Faire coulisser le curseur pour déterminer la qualité d'enregistrement au format JPEG. (RAPPEL : un taux de compression plus ou moins élevé modifie le poids de l'image enregistrée). Pour un autre format, choisir parmi les options proposées.

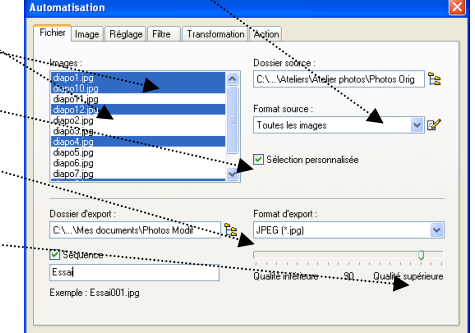

 Cocher Séquence si vous souhaitez modifier le nom de vos fichiers et les numéroter. Taper le début du nom du fichier, PhotoFiltre numérote à partir de 001. L'affichage de votre fenêtre doit ressembler à celle affichée ci-dessus.

**IMPORTANT** : Si vous souhaitez conserver la date d'origine du fichier ainsi que les données EXIF, effectuer le réglage souhaité par la commande : *Outils, Préférences, Enregistrement*. Voir la **Fiche 19**. Page 2 & 2.

| cnier                      | Image                                          | Réglage                   | Filtre | Transformation | Action                             |   |
|----------------------------|------------------------------------------------|---------------------------|--------|----------------|------------------------------------|---|
| Imag                       | 88 :                                           |                           |        |                | Dossier source :                   |   |
| 104                        | 104su.gif                                      |                           |        | ^              | C:\\Mes documents\Ateliers         | Ŀ |
| clon<br>colle<br>cray      | e2avant.<br>rdedansi<br>on.gif<br>fen_09c.     | ipg<br>encercle9is<br>ipg | ľ      | 8              | Toutes les images                  | ¥ |
| ess<br>exo<br>mail         | rempliss.<br>//nite.gif                        | P9                        |        | <u>v</u>       | _ seecoon personnaisee             |   |
| ess<br>exo<br>mail<br>Does | rempliss<br>white of<br>ler d'expo             | ipg<br>int:               |        |                | Format d'export :                  |   |
| ess<br>mail<br>Does        | rempliss.<br>white of                          | ipg<br>rit:               |        |                | Format d'export :<br>JPEG (*jpg)   | ~ |
| Does                       | rempliss.<br>white of<br>ler d'expo<br>équence | ipg<br>at                 | ••••   | <u>بالم</u>    | Format d'export :<br>[JPEG (* jpg) | ~ |

- 6. Cliquer sur l'onglet *Image* pour afficher la boite de dialogue *Automatisation* dans la fenêtre *Image*.
  - La fenêtre image permet de régler la taille de l'image et/ou la zone de travail. Nous ne travaillerons que sur la taille de l'image.
  - Cocher Taille de l'image....
  - Vérifier que les options Conserver les proportions et Optimiser sont bien cochées.
  - Entrer la dimension en largeur de vos nouvelles images en pixels : 640 (soit 480 en hauteur, si l'image est dans le rapport 4/3) semble un bon compromis pour un envoi par courriel ou sur un forum. Vous pouvez choisir plus petit ou plus grand en fonction du résultat attendu.

**Astuce** : Si vous Rentrez la même dimension en largeur et en hauteur. *PhotoFiltre* conservera la plus grande dimension et calculera la deuxième dimension en hauteur automatiquement proportionnellement aux dimensions de la photo d'origine (ceci si vous avez des images en paysage et en portrait).

- Cocher Encadrement si vous souhaitez un encadrement pour les photos à modifier
- Sélectionner la Couleur et la Largeur en pixels. ATTENTION : si vous cochez Extérieur l'encadrement va se faire à l'extérieur de la photo et modifier le format de l'image.
- 7. Cliquer sur l'onglet *Réglage* pour afficher la boite de dialogue *Automatisation* dans la fenêtre *Réglage*.
  - Déplacer le curseur si nécessaire pour régler : Luminosité, et/ou Contraste et/ou Saturation et/ou Correction Gamma.
- 8. Cliquer sur l'onglet *Filtre* pour afficher la boite de dialogue *Automatisation* dans la fenêtre *Filtre*.
  - Cocher les options souhaitées : Plus net, Adoucir, Flou, Relief, Ajouter du bruit, Ligne de balayage.
  - > Pour appliquer un filtre coloré, cocher *Filtre coloré* et choisir une couleur.
- 9. Cliquer sur l'onglet *Transformation* pour afficher la boite de dialogue *Automatisation* dans la fenêtre *Transformation*.
  - Cocher *Rotation* et l'option de rotation, si besoin.
  - Cocher *Symétrie* et l'option de symétrie, si besoin.
- 10. Cliquer sur l'onglet *Action* pour afficher la boite de dialogue *Automatisation* dans la fenêtre *Action*.
  - Toutes les modifications demandées sont affichées. Il est encore possible de les modifier en sélectionnant l'onglet correspondant.
  - Si vous souhaitez enregistrer tous les réglages effectués pour une autre fois, cliquer sur le bouton *Enregistrer les paramètres*, puis sur *Oui*. Cliquer sur OK.

Les images modifiées s'affichent à l'écran.

Remarque : seule la dernière image modifiée reste affichée dans la fenêtre de *PhotoFiltre*. Les autres images sont bien transformées. Elles sont enregistrées dans le dossier que vous avez désigné (Pour notre exemple : *Photos Modif*).

Cliquer sur *Fermer* de la Boite de dialogue *Action*.

Vous pouvez vérifier dans *l'Explorateur Windows* que vos fichiers modifiés sont bien enregistrés dans le dossier que vous avez désigné (pour notre exemple : *Photos Modif*) et que vos fichiers d'origine sont toujours présents dans le dossier d'origine (pour notre exemple : *Photos Orig*).

| Fichier Image       | Réglage Filtre                  | Transformation A       | ction       |                  |
|---------------------|---------------------------------|------------------------|-------------|------------------|
| 🖌 🗹 Taile de        | límage                          |                        | Encadrement |                  |
| Largeur :<br>640    | Hauteur :                       | Unité :<br>pixelar 🗸 🗸 | Couleur :   | argeur :<br>15 🗘 |
| Conserv<br>Optimise | er les proportions              |                        | Extérieur   |                  |
| Largeur :<br>0      | la zone de travail<br>Hauteur : | Fond :                 | Position :  | Ombre portée     |
| Motë de for         | d:                              | e X                    |             |                  |
|                     |                                 |                        |             |                  |

| n                 |
|-------------------|
| Crushe            |
| Louche :          |
| (Toutes)          |
| Couche :          |
| CTODIES/          |
| Couche :          |
| <toutes></toutes> |
| Couche :          |
| <toutes></toutes> |
|                   |
|                   |
|                   |

| Tables Jacob Diales      | Filte Transformation Antion |  |
|--------------------------|-----------------------------|--|
| ionier   Image   neglagi | Transformation Action       |  |
|                          | •                           |  |
| 🔲 Plus net               | Relief                      |  |
| Adoucir                  | Ajouter du bruit            |  |
| Flou                     | Lignes de balayage          |  |
| <b>•</b>                 |                             |  |

| omatisation                                              |                       | Þ |
|----------------------------------------------------------|-----------------------|---|
| chier Image Réglage Filtre                               | Transformation Action |   |
|                                                          | F                     |   |
| Rotation                                                 |                       |   |
| Rotation 90" horaire                                     |                       |   |
| O Rotation 90" antihoraire                               |                       |   |
| Rotation 180*                                            |                       |   |
| <ul> <li>Symétrie</li> <li>Symétrie verticale</li> </ul> |                       |   |
| O Symétrie horizontale                                   |                       |   |
|                                                          |                       |   |
|                                                          |                       |   |
|                                                          |                       |   |
|                                                          |                       |   |
|                                                          |                       |   |

| ge Réglage                                    | Filtre                                                                                                    | Transformation                                                                                                    | Action                                                                                                    |                                                                                                    |                                                                                                    |                                                                                                    |
|-----------------------------------------------|----------------------------------------------------------------------------------------------------|----------------------------------------------------------------------------------------------------|----------------------------------------------------------------------------------------------------|----------------------------------------------------------------------------------------------------|----------------------------------------------------------------------------------------------------|----------------------------------------------------------------------------------------------------|
|                                               |                                                                                                    |                                                                                                    |                                                                                                    |                                                                                                    |                                                                                                    |                                                                                                    |
| urce : C:\Doc                                 | uments a                                                                                                    | nd Settings\Mari                                                                                                    | e-Madeleir                                                                                                    | e.YOURJOYE97N                                                                                                    | IFN\Mes docume                                                                                                    | ^                                                                                                    |
| rxport : C:\Do<br>'export : JPEG<br>sion : 90 | cuments<br>(*.ipg)                                                                                                    | and Settings VMa                                                                                                    | rie-Madelei                                                                                                    | ine.YOURJOYE97                                                                                                    | MFN\Mes docum                                                                                                    |                                                                                                    |
| ipg ==> Essa                                  | i004.jpg                                                                                                    |                                                                                                    |                                                                                                    |                                                                                                    |                                                                                                    |                                                                                                    |
| image :<br>D pixels<br>ar les proportic<br>r  | ins                                                                                                    |                                                                                                    |                                                                                                    |                                                                                                    |                                                                                                    | _                                                                                                    |
| ent :<br>#FFFFFF<br>15 pixels                 |                                                                                                    |                                                                                                    |                                                                                                    |                                                                                                    |                                                                                                    | ~                                                                                                    |
|                                               |                                                                                                    |                                                                                                    |                                                                                                    |                                                                                                    | >                                                                                                    |                                                                                                    |
|                                               | are Réglage<br>vurce : C:\Doc<br>export : C.\Doc<br>texport : D'Dic<br>texport : JPEG<br>sion : 90<br>:<br>:<br>:<br>:<br>:<br>:<br>:<br>:<br>:<br>:<br>:<br>:<br>: | p Réglage Fahe<br>urce : C'\Documents e<br>recet : C'\Documents<br>recet : C'Documents<br>recet : C'D | P         Régloge         Fair         Trensformation           vace :         C/Documents and Settings/Mair         Settings/Mair           voor :         PEG if poil         settings/Mair           voor :         PEG if poil         settings/Mair           voor :         PEG if poil         settings/Mair           voor :         PEG if poil         settings/Mair           voor :         PEG if poil         settings/Mair           voor :         PEG if poil         settings/Mair           in :         poil :         settings/Mair           in :         poil :         settings/Mair           in :         poil :         settings/Mair           in :         poil:         settings/Mair           in :         poil:         settings/Mair           in :         poil:         settings/Mair           in :         poil:         settings/Mair           in :         poil:         settings/Mair           in :         poil:         settings/Mair           in :         poil:         settings/Mair           in :         poil:         settings/Mair           in :         poil:         settings/Mair           in :         po | Pepidoge Filter Transformation Action     Inter-Concents and Settings/Mark-Madder     exact : C:Vocuments and Settings/Mark-Madder     exact : C:Vocuments and Settings/Mark-Madder     ion : 30     inter-Concents and Settings/Mark-Madder     ion : 30     inter-Concents and Settings/Mark-Madder     ion : 30     inter-Concents and Settings/Mark-Madder     ion : 30     inter-Concents and Settings/Mark-Madder     inter-Concents and Settings/Mark-Madder     inter-Concents     inter-Concents     inter-C | 2 Reglage Files Transformation Action<br>Note: E-Viocuments and Settings/Marie-Madelene YOUR-J0YES7<br>weeks: E-Viocuments and Settings/Marie-Madelene YOUR-J0YES7<br>weeks: E-Viocuments and Settings/Marie-Madelene YOUR-J0YES7<br>weeks: E-Viocuments and Settings/Marie-Madelene YOUR-J0YES7<br>Bippedie<br>Dispets: E-Viocuments and Settings/Marie-Madelene YOUR-J0YES7<br>Bippedie<br>BifFEFFF<br>15 pixels: | 29 Reglage Fer Transformating Aston<br>Nore: E-VDocuments and Settings/Maxie-Madeleine YOUR-J0/ES7MFN/Mes docume<br>event :-E-VDocuments and Settings/Maxie-Madeleine YOUR-J0/ES7MFN/Mes docume<br>sport :-E-E-E-ST<br>(page - E-ST-SD-E-B-B-B-B-B-B-B-B-B-B-B-B-B-B-B-B-B-B- |